#### Auteur : CI. TERRIER Fiche-outil n° 02 **Calc 2.3 R-FOCA** Gestion des classeurs et des feuilles page 4 Enregistrer sous **1. CREER UN DOCUMENT** Sélectionner l'unité puis le • Enregistrer dans : 🖾 Mes document - - • • • • • ASUSTeK Blocs-notes OneNote dossier destination C) Vierge Mes documents Camile 🎢 🗐 🖂 🖓 🔒 récents **D**CNED Saisir le nom du fichier demo cned Erancois 2 Document texte Bureau Cliquer le bouton déroulant de l'outil : Nouveau Links 🛃 Ma musique 福 Classeur ٠ Mes fichiers recus Sélectionner éventuellement le Mes inclies reçus Mes images Mes sources de données Mes vidéos 10 Présentation Ou R Dessin type de fichier \* Menu : Fichier - Nouveau... Poste de travail My PSP8 Files . i Base de données My Skype Pictures oint Fichiers préliminaires Sélectionner le type de document à créer . 禄 Document HTML ٠ 倉 Formulaire XML

#### A partir d'un modèle

- Menu : Fichier Nouveau Modèle et documents
- Cliquer le dossier qui contient le modèle à utiliser

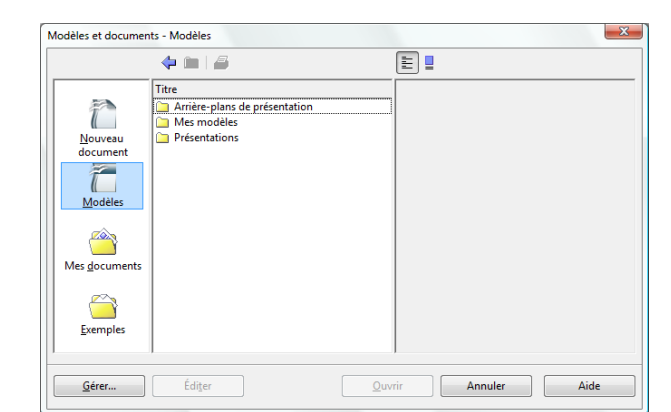

浯

2 F<u>o</u>rmule

行

行

7

Document maître

Étiquettes

Cartes de visite

Modèles et documents

- Sélectionner le modèle
- Cliquer : Ouvrir ٠

# 2. SAUVEGARDER UN DOCUMENT

- Première sauvegarde
- Cliquer l'outil •

- Cliquer le bouton : Enregistrer
  - \* Pour ouvrir le document sous Excel vous devez l'enregistrer au format Excel.
- Nouvelle sauvegarde

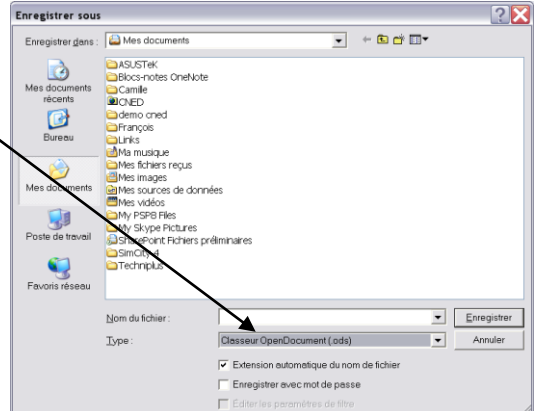

- Cliquez l'outil

### **3. OUVRIR UN DOCUMENT**

- Cliquer l'outil 彦
- ٠ Ou
- Menu : Fichier Ouvrir...
- Sélectionner l'unité puis le dossier • source
- Cliquer le nom du fichier à charger •
- Cliquer le bouton : Ouvrir

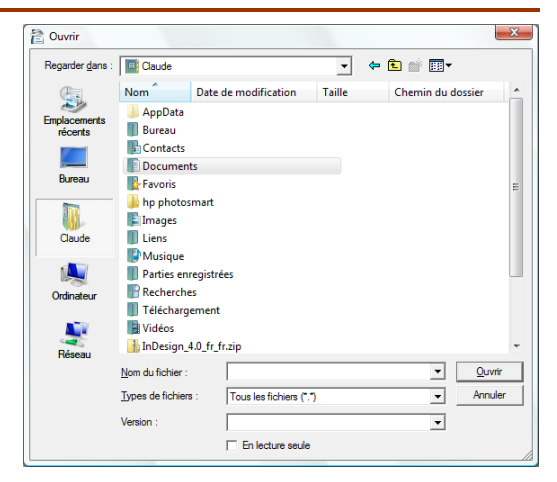

# **4.** FERMER UN DOCUMENT

Cliquer la case 🔀 de la fenêtre

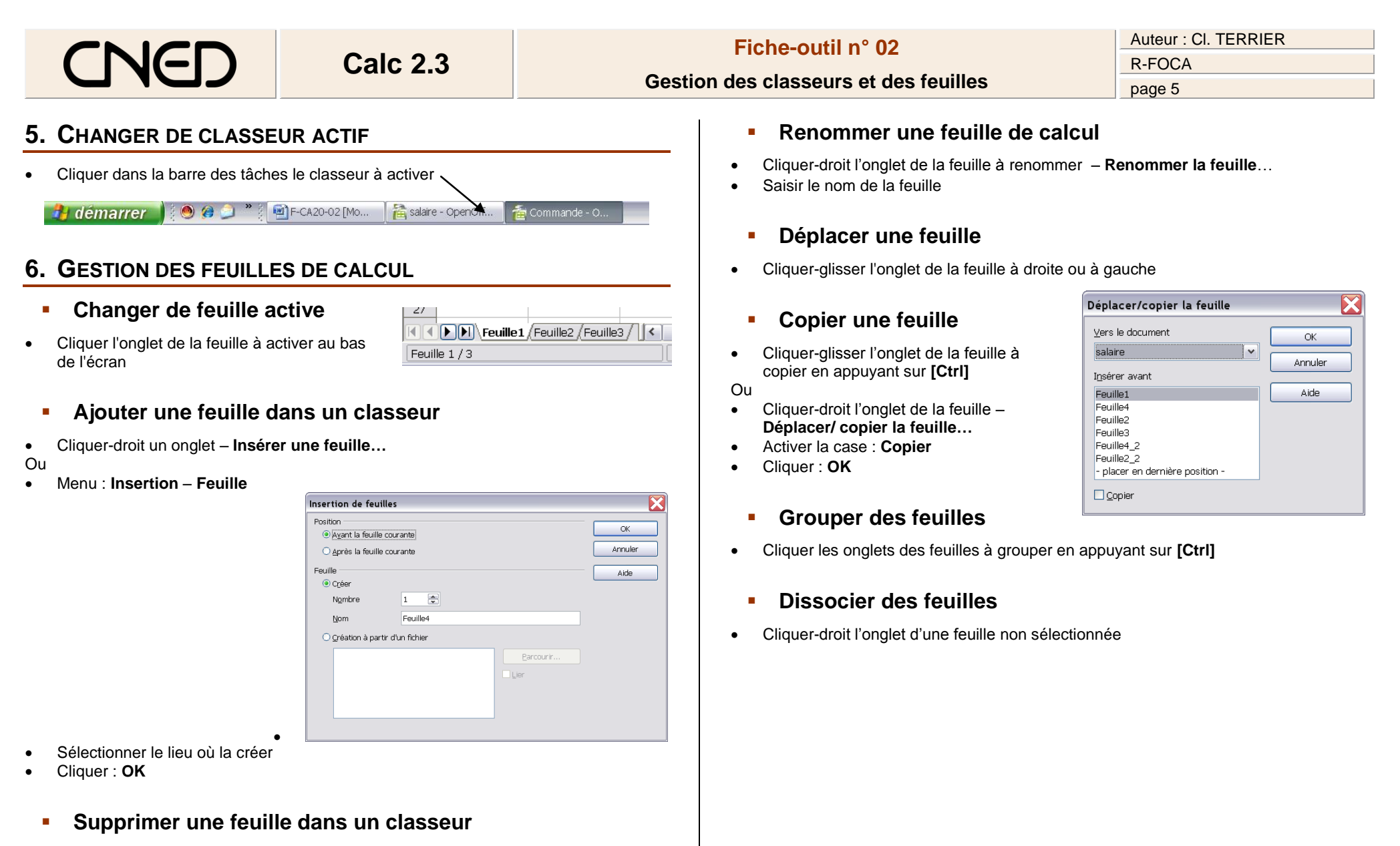

- Cliquer-droit l'onglet de la feuille à supprimer Supprimer la feuille...
- Cliquer : Oui